## Steps to Accessing and completing the virtual emergency cards (Short Version)

| Step #1 | Go to Pasco County Schools, and choose<br><u>Parents</u> on the top of the screen. Then choose<br>the green tab on the left side of your screen,<br>Check Grades Attendance                                                                             | CALENDAR<br>CHECK GRADES/<br>ATTENDANCE<br>PAY FEES<br>VOLUNTEERS                                                                                                    |
|---------|----------------------------------------------------------------------------------------------------|----------------------------------------------------------------------------------------------------|
| Step #2 | Sign into your parent account, if you do not<br>have an account you will follow the directions<br>to setting one up.                                                                                                    | Personal Personal Pe  |
| Step #3 | Upon signing in, you will see a notice that you<br>have pending forms with your child(ren) listed<br>individually.                                                                                                    | Description         Form           To deals and/or short-how means if the the field the field that is bade to in-guide to any data to any and any and any any any any any any any any any any                                                                                                    |
| Step #4 | There are 9 total pages that are short and<br>simple to complete with questions like<br>verifying your address, medical contacts,<br>emergency contacts, custody issues, etc. You<br>can save and come back or choose next page to<br>continue through. | <text><text><section-header><section-header><section-header><section-header><section-header><section-header><section-header><section-header><section-header></section-header></section-header></section-header></section-header></section-header></section-header></section-header></section-header></section-header></text></text>                                                                                                    |
| Step #5 | Hint Hint Hint!!!!<br>In order to continue through you must enter<br>the information, click return/enter and then<br>save. If the save button is not bright red, you<br>are missing something and you cannot move on.                                   | Dentist* Save Dentist's Name Enter Dentist's Name Here Enter Dentist's Name Here Enter Dentist's |
| Step #6 | After you have submitted, if you have more<br>children you will be prompted to return to the<br>notice screen to complete the same form for<br>your next child. If you only have one child, you<br>are done!                                            | Pending Form:       Takes were break had be break back back back back back back back ba                                                                                                    |
| Step #7 | If you need detailed directions through each<br>page please watch this <u>video</u> or read this<br><u>handout</u> provided by District Office.                                                                                                    | Links are available on the <u>Parent Log In</u> page                                                                                                    |
| Step #8 | After completing the Emergency Card, you will<br>be asked to answer a short Wellness Survey as<br>a Parent. Students will also have a Wellness<br>Survey to complete in their student portal.                                                           | Welmoss Survey Parent In progress - Click to continue in English [EN]                                                                                                    |

Contact <u>myStudenthelp@pasco.k12.fl.us</u> if you have any questions.